# Установка Lync

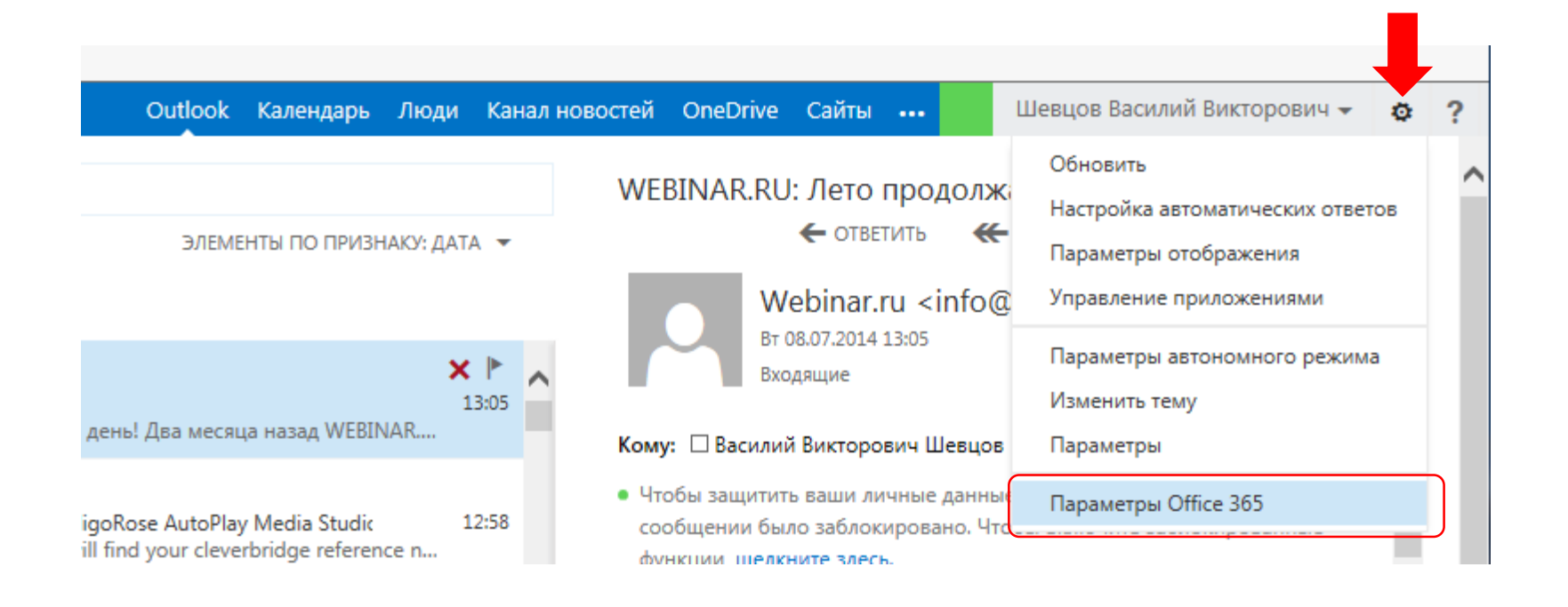

| Файл Правка Вид Избранное Сервис                                                                                                    | Справка                                                                                                |                                                                                                    |
|----------------------------------------------------------------------------------------------------|----------------------------------------------------------------------------------------------------|----------------------------------------------------------------------------------------------------|
| 1 Office 365                                                                                                    | Outlook Календ                                                                                         | арь Люди Канал новостей OneDrive Сайты 🚥 Шевцов Василий Викторович 👻 🌼 ?                             |
| Программное обеспечени<br>цупс ОпеОтіче Инструменты и надстройки Хстановщик обновлений для<br>настольных систем Телефон и планшетный ПК | ие<br>Lync<br>Установка Lync<br>Отправляйте миновенные сообщения, проводите онлайн-собрания и осущести | Выберите в списке программного<br>обеспечения Lync<br>установите язык и разрядность<br>вляйте вызовы |
|                                                                                                    |                                                                                                    |                                                                                                    |

| айл Правка Вид Избранное Сервис (                                                                                                    | Справка                                                                                                    |                                                             |                                                                                                  |                                              |                       |                         |                         | _                                        |              |  |
|----------------------------------------------------------------------------------------------------|----------------------------------------------------------------------------------------------------|-------------------------------------------------------------|--------------------------------------------------------------------------------------------------|----------------------------------------------|-----------------------|-------------------------|-------------------------|------------------------------------------|--------------|--|
| Office 365                                                                                                    |                                                                                                    | c                                                           | Dutlook Календарь                                                                                | Люди К                                       | анал новостей         | OneDrive                | Сайты •••               | Шевцов Василий                           | Викторович 👻 |  |
| e                                                                                                    |                                                                                                    |                                                             |                                                                                                  |                                              |                       |                         |                         |                                          |              |  |
| Программное обеспечени<br>Lync<br>ОпеDrive<br>Инструменты и надстройки<br>Установщик обновлений для<br>настольных систем<br>Телефон и планшетный ПК | italiano (Italia)<br>italiano (Italia)<br>lietuvių (Lietuva)<br>magyar (Magyarország)<br>Nederlands (Nederland)<br>norsk, bokmål (Norge)<br>polski (Polska)<br>Portuguės (Brasil)<br>portuguės (Portugal)<br>(románă (Románia)<br>slovenšin (Slovenija)<br>slovenši (Slovenija)<br>srpski (Srbija i Crna Gora (Bivša))<br>suomi (Suomi)<br>svenska (Sverige)<br>Tičng Việt (Việt Nam)<br>Türkge (Türkiye)<br>Eλληνικά (Ελλάδα)<br>български (България)<br>Казақ (Казақстан)<br>русский (Россия)<br>українська (Україна)<br>((λ. 1971)<br>(додактан)<br>русский (Россия)<br>українська (Україна)<br>((λ. 1971)<br>цалаў (Ціёр Ца)<br>ватора (Слар)<br>растий (Россия)<br>українська (Україна)<br>((λ. 1971)<br>растий (Россия)<br>українська (Україна)<br>((λ. 1971)<br>ватора (Слар)<br>растий (Россия)<br>растий (Россия)<br>растий (Россия)<br>растий (Россия)<br>растий (Россия)<br>растий (Россия)<br>растий (Россия)<br>запуск Цупс Web Scheduler | те онлайн-соб<br>Версия:<br><u>32-разр</u><br>Выберите язын | брания и осуществляй<br>ядная (рекомендуется)<br>к, который необходимс<br>cheduler, чтобы органі | е вызовы.<br>У<br>установить.<br>зовывать со | Язык<br>устан<br>выбс | а прил<br>навли<br>ором | 1ОЖСІ<br>Ваето<br>ИЗ СП | НИЯ<br>СЯ<br>ИСКа<br>равлять ими. Дополн | ительные     |  |

Не готовы установить последнюю версию Lync?

Если компьютер не соответствует требованиям к системе для последней версии Lync или ваш язык еще не поддерживается, можно установить предыдущую версию Lync.

Установка Lync 2010

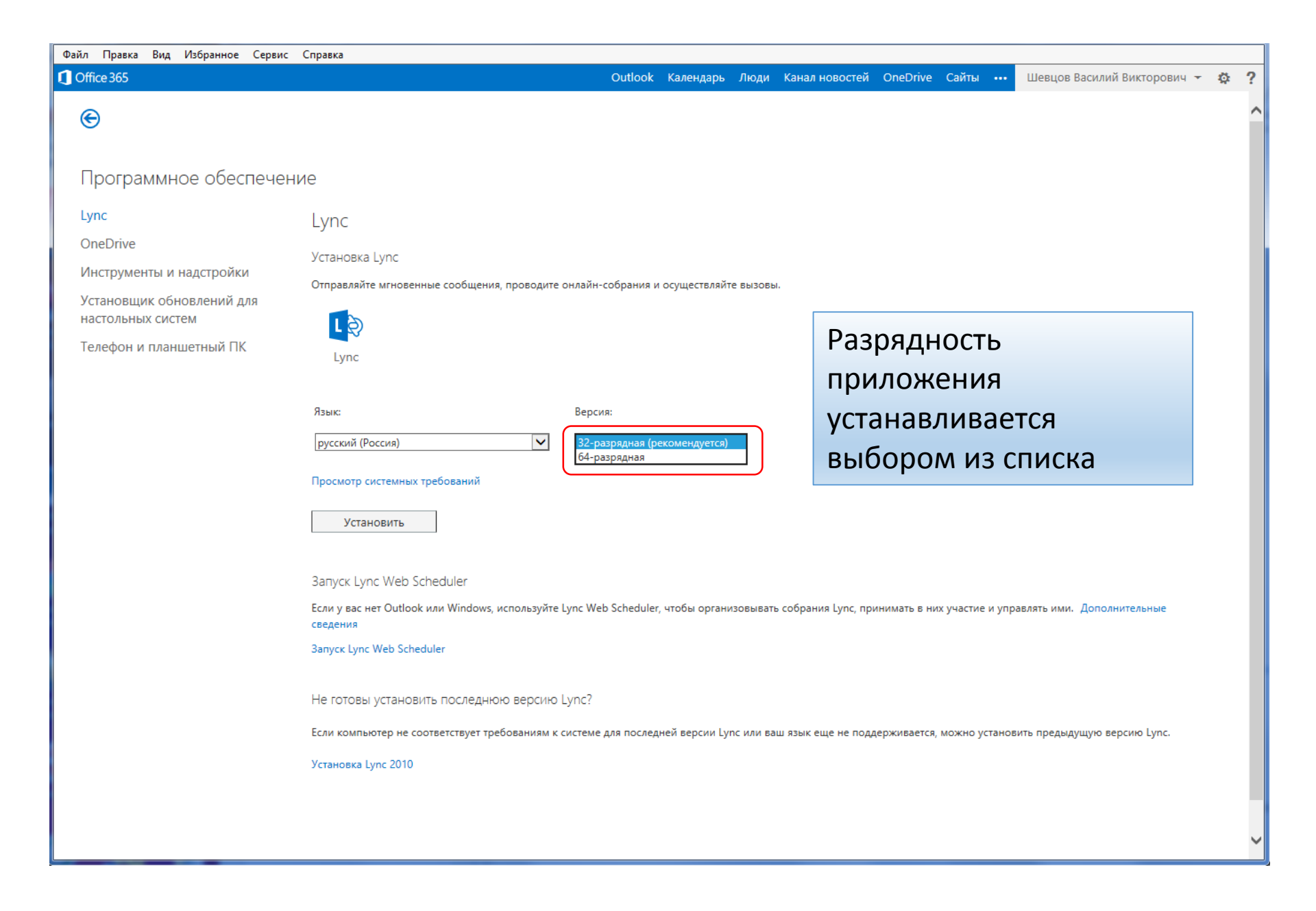

| Файл Правка Вид Избранное Серви                                                         | с Справка                                                                                                    |                                                                    |
|-----------------------------------------------------------------------------------------|----------------------------------------------------------------------------------------------------|--------------------------------------------------------------------|
| Office 365                                                                              | Outlook Календарь Люди Кана                                                                                                    | ал новостей OneDrive Сайты ••• Шевцов Василий Викторович 👻 🕯       |
| Программное обеспече                                                                    | ение                                                                                                    |                                                                    |
| L <mark>ync</mark><br>OneDrive<br>Инструменты и надстройки<br>Установщик обновлений для | Lync<br>Установка Lync<br>Отправляйте мгновенные сообщения, проводите онлайн-собрания и осуществляйте вызовы.                                                        |                                                                    |
| настольных систем<br>Телефон и планшетный ПК                                            | Lync                                                                                                    | После нажатия кнопки<br><b>Установить</b> можно                    |
|                                                                                         | Язык: Версия:<br>русский (Россия) З2-разрядная (рекомендуется)<br>Просмотр системных требований                                                                      | выбрать варианты<br>сохранения файла или<br>его немедленной        |
|                                                                                         | Установить                                                                                                    | установки                                                          |
|                                                                                         | Запуск Lync Web Scheduler<br>Если у вас нет Outlook или Windows, используйте Lync Web Scheduler, чтобы организовывать собра<br>сведения<br>Запуск Lync Web Scheduler | ания Lync, принимать в них участие и управлять ими. Дополнительные |
|                                                                                         | Не готовы установить последнюю версию Lync?<br>Если компьютер не соответствует требованиям к системе для последней версии Lync или ваш язык<br>Установка Lync 2010   | к еще не поддерживается, можно установить предыдущую версию Lync.  |
| Вы хоти                                                                                 | ите выполнить или сохранить <b>setuplyncacademicretail.x86.ru-ruexe</b> (962 КБ) с <b>c2rsetup.officeapps.live.co</b>                                                | отт? ×<br>Выполнить Сохранить 🔻 Отмена                             |

| Файл Правка Вид Избранн                                                                                        | ое Сервис Справка                                                                                                    |
|----------------------------------------------------------------------------------------------------|----------------------------------------------------------------------------------------------------|
| Office 365                                                                                                    | Outlook Календарь Люди Канал новостей OneDrive Сайты 🚥 Шевцов Василий Викторович 👻 🄅 ?                                                                                                    |
| ©                                                                                                    |                                                                                                    |
| Программное об                                                                                                 | еспечение                                                                                                    |
| Lync<br>OneDrive<br>Инструменты и надстро<br>Установщик обновлени<br>настольных систем<br>Телефон и планшетный | Lync<br>Установка Lync<br>Отправляйте мгновенные сообщения, проводите онлайн-собрания и осуществляйте вызовы.<br>й для<br>ПК Lync                                                                                                    |
|                                                                                                    | Язык: Версия:<br>русский (Россия) ▼ З2-разрядная (рекомендуется) ▼<br>Просмотр системных требований<br>Установить                                                                                                    |
|                                                                                                    | Запуск Lync Web Scheduler<br>Если у вас нет Outlook или Windows, используйте Lync Web Scheduler, чтобы организовывать собрания Lync, принимать в них участие и управлять ими. Дополнительные<br>сведения<br>Запуск Lync Web Scheduler |
|                                                                                                    | Не готовы установить последнюю версию Lync?<br>Если компьютер не соответствует требованиям к системе для последней версии Lync или ваш язык еще не поддерживается, можно установить предыдущую версию Lync.<br>Установка Lync 2010    |
|                                                                                                    | Скачивание setuplyncacademicretail.x86.ru-ru ,exe завершено, Выполнить Открыть папку Просмотреть загрузки ж                                                                                                    |

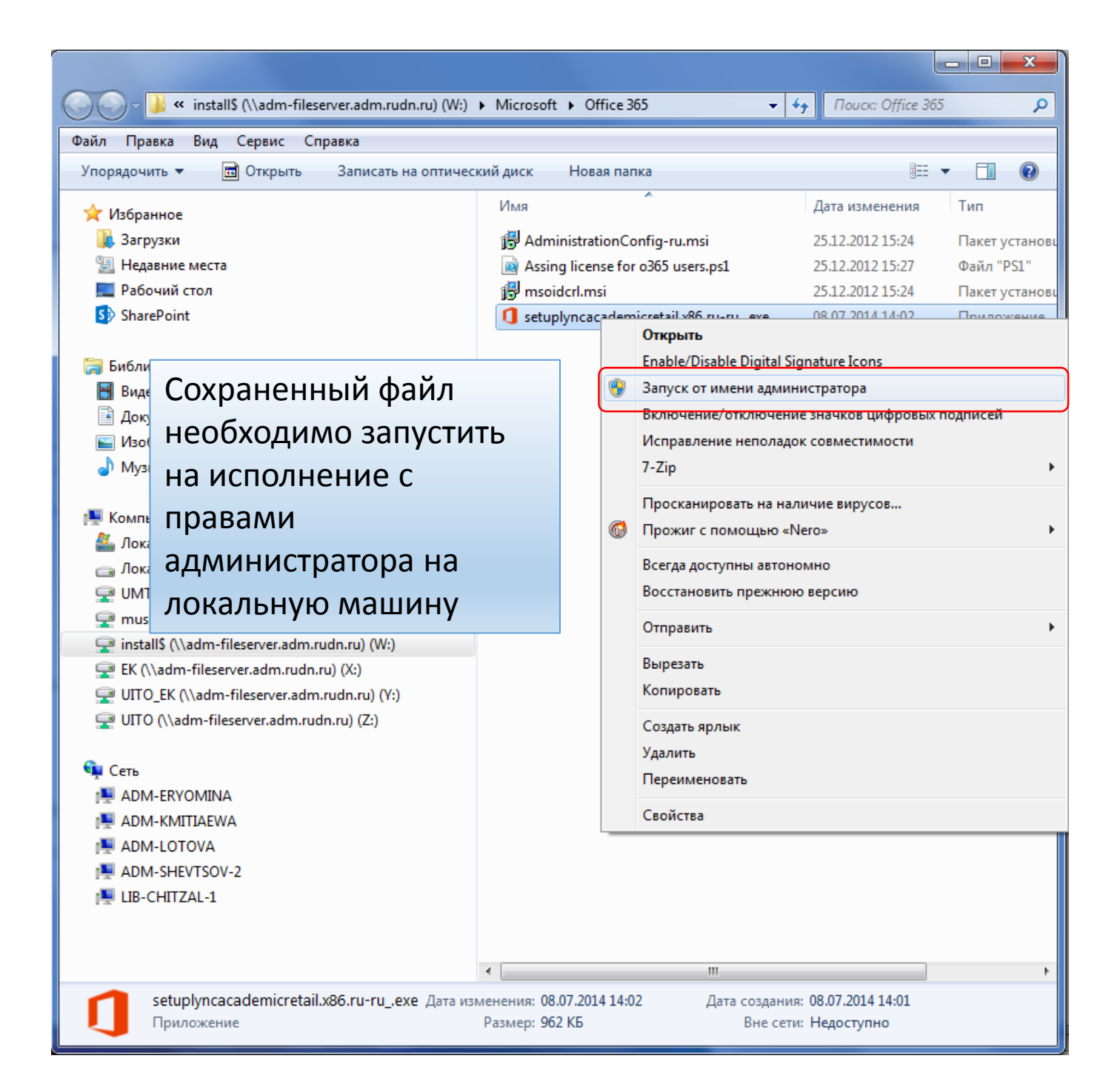

### 🚺 Office

#### Освободите место на диске

Не удалось установить пакет Office, так как не хватает свободного места на жестком диске.

Для установки необходимо освободить 3584 МБ дискового пространства.

Чтобы получить дополнительную справку, посетите веб-сайт.

<u>З</u>акрыть

×

При недостатке свободного места на локальной машине, установщик выдаст соответствующее сообщение

## Office

#### Что-то пошло не так

К сожалению, у нас проблемы.

<u>Дополнительную справку см. в Интернете.</u> Код ошибки: 30174-4

<u>З</u>акрыть

При наличии ограничений со стороны поставщика Интернета или прокси-сервера возможно следующее сообщение

- X

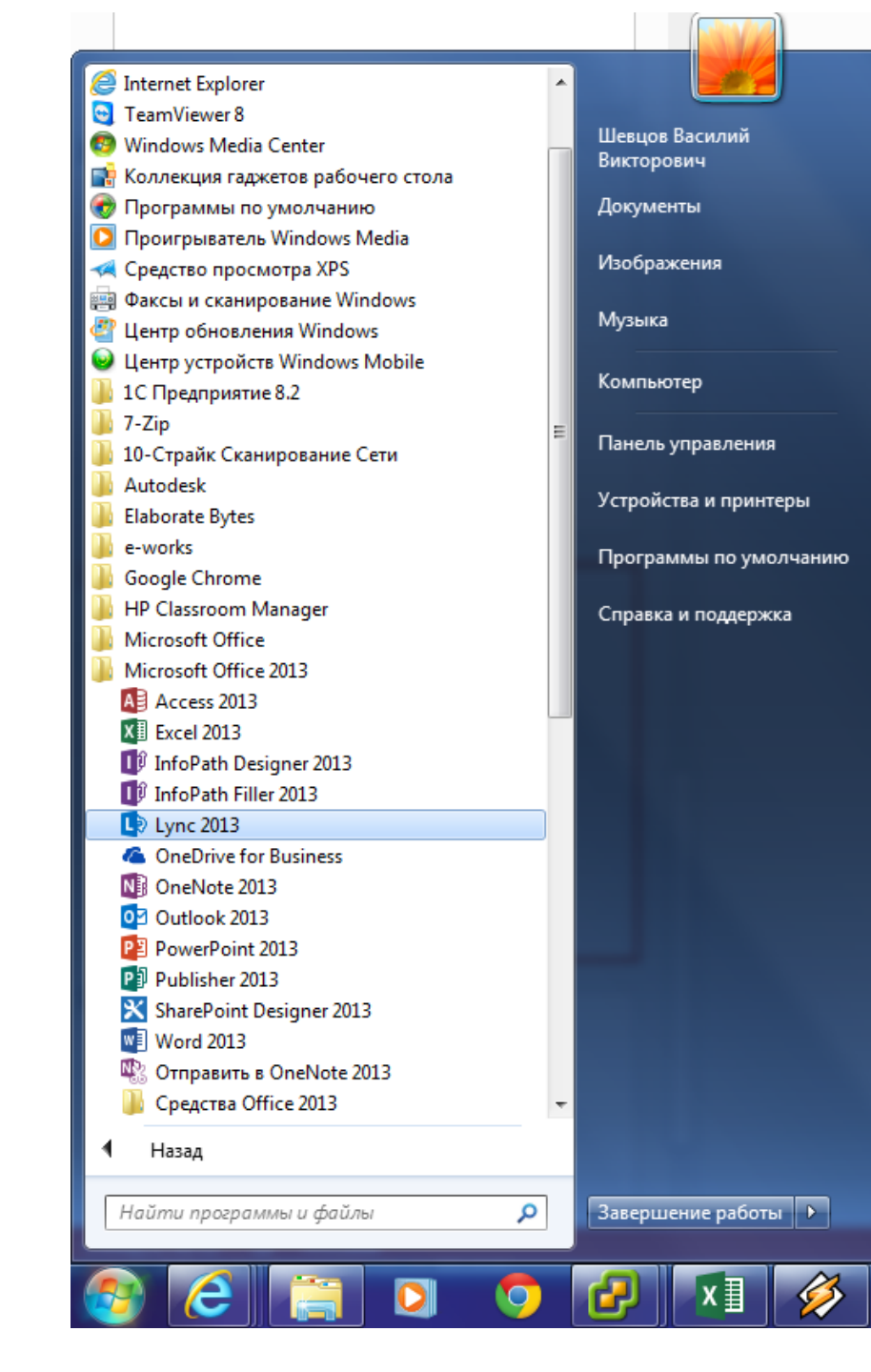

После успешной установке Lync 2013 будет доступен в меню Пуск в папке Microsoft Office 2013

|                                              | Lync                              |     | > |
|----------------------------------------------|-----------------------------------|-----|---|
| <u>Ф</u> айл Серв <u>и</u> с <u>С</u> правка |                                   |     |   |
| Lync                                         |                                   |     |   |
| Вход                                         |                                   | ¢ • |   |
| Адрес для входа:                             |                                   |     |   |
| shevtsov_vv@pfur.ru                          |                                   |     |   |
| Идет связь с сервером и вхо                  | אַל                               |     |   |
| Отменить в <u>х</u> од                       |                                   |     |   |
|                                              | для входа в супс неооходимо       |     |   |
|                                              | указывать полное имя пользователя |     |   |
|                                              | вида: доменное_имя@имя_домена     |     |   |
|                                              | Пример для сотрудников РУДН:      |     |   |
|                                              | shevtsov_vv@pfur.ru               |     |   |
|                                              | Пример для студентов РУДН:        |     |   |
|                                              | 1032020000@pfur ru                |     |   |

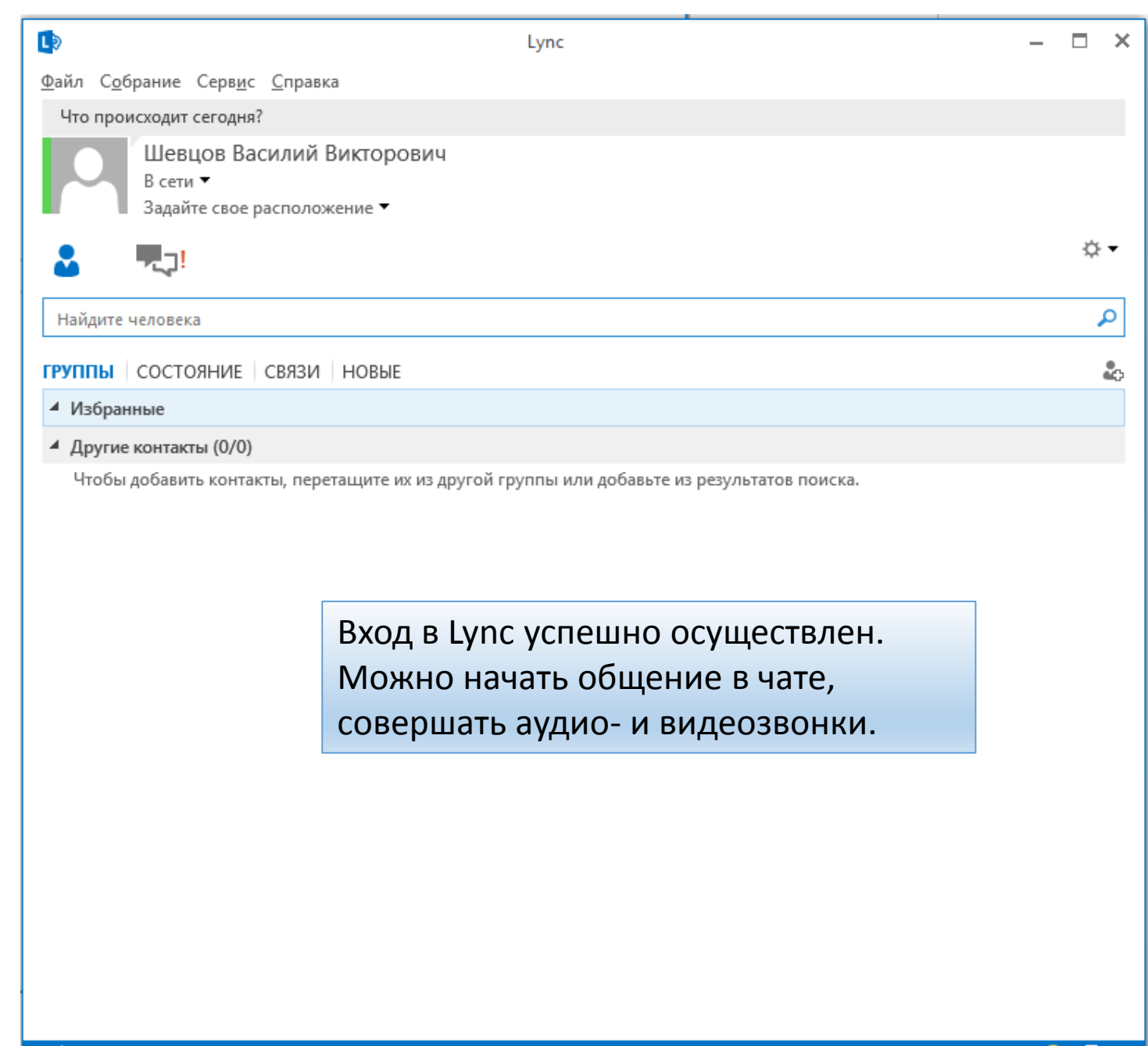